# IRB競技規則テスト実施手順

下記手順に従って、テストを実施してください。 ※ブラウザや環境によっては表示される画面が異なる場合があります。

1. 下記URL左の方(指のマークになったら)をクリックしてください。 http://www.irblaws.com/index.php?

#### 日本語をクリックし、下記画面が表示されたら、「登録」をクリックしてください。

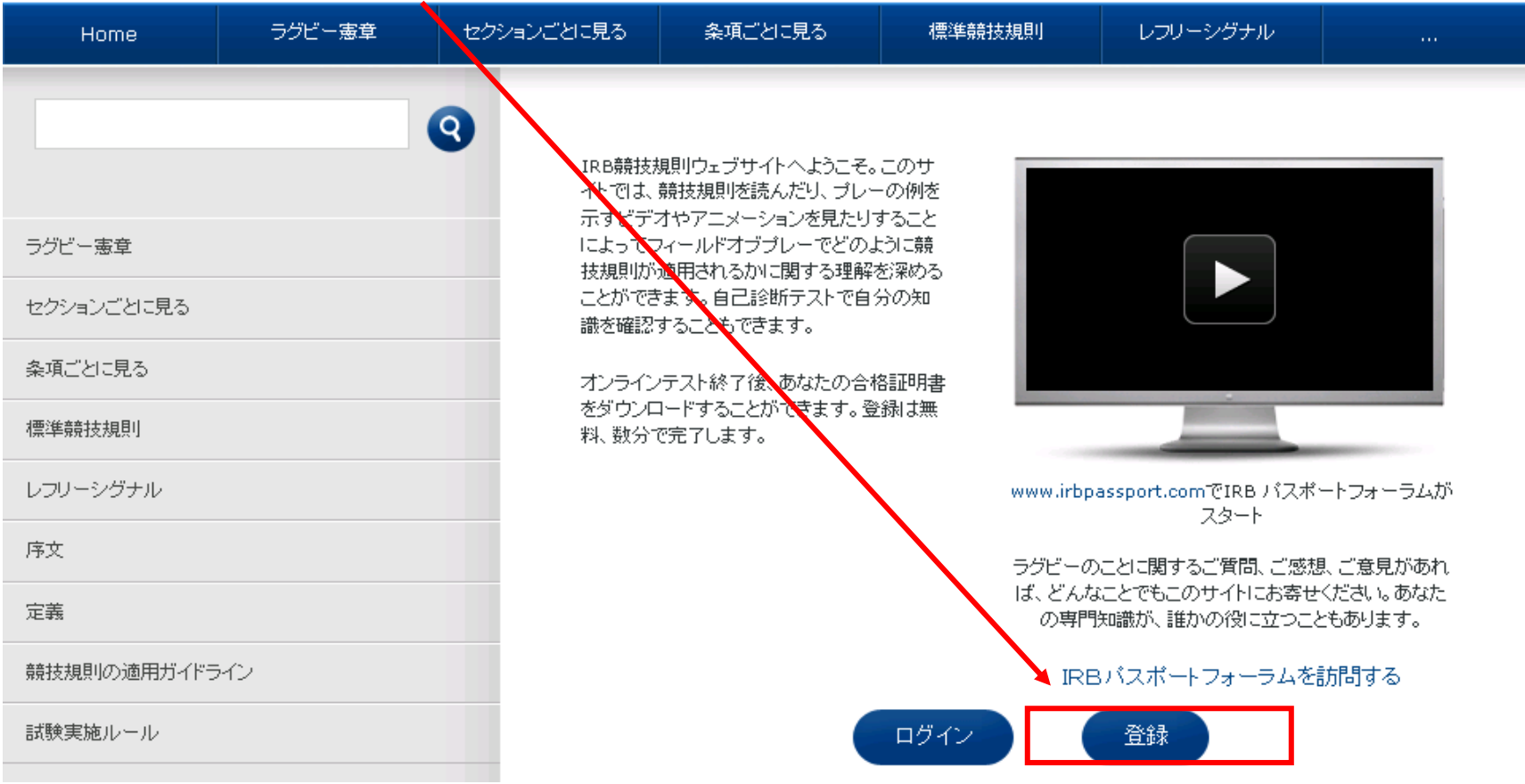

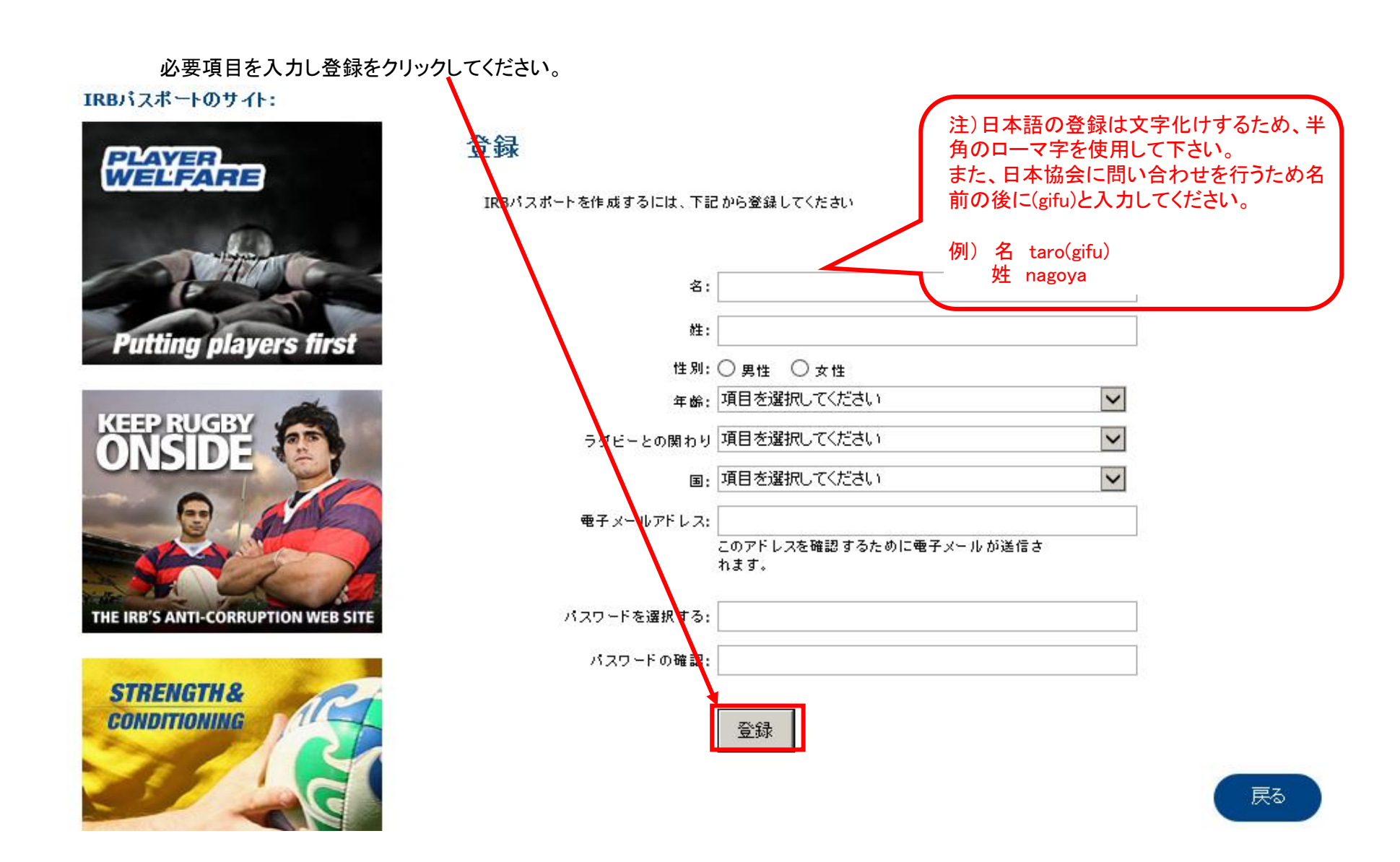

登録が完了すると、IRBからメールが届きます。 ※プロバイダーによっては迷惑メールに振り分けられるかもしれません。

### 2. 登録が完了したら、電子メールアドレスとパスワードを入力してログインしてください。

| ラグビー憲章                              |  |
|-------------------------------------|--|
| セクションごとに見る                          |  |
| 条項ごとに見る                             |  |
| 標準競技規則                              |  |
| レフリーシグナル                            |  |
| ダウンロード                              |  |
| <b>競技規則テスト</b>                      |  |
| 100%                                |  |
| あなたは、これまでに競技規則テストの100%を完了<br>しています。 |  |
| 意技規則テストのページへ                        |  |

| Home               | ラグビー憲章 | 試合 |  |
|--------------------|--------|----|--|
|                    |        |    |  |
| <b>第1条</b> グラウンド   |        |    |  |
| <b>第2条</b> ボール     |        |    |  |
| <b>第3条</b> ブレーヤーの  | 人数     |    |  |
| <b>第4条</b> ブレーヤーの  | 服装     |    |  |
| <b>第5条</b> 試合時間    |        |    |  |
| <b>第6条</b> マッチオフィシ | /ヤル    |    |  |
| <b>第7条</b> 競技方法    |        |    |  |
| <b>第8条</b> アドバンテージ | 7      |    |  |

第1条からビデオクリップを用いたテストまで、各項目5問ずつ出題されますので、 順番に答えてください。 各項目のテストが完了すると、左の図のようにチェックが入ります。

途中で中断することもできますので、1日で完了する必要はありません。 次回行う時は再度ログインすれば、途中から再開できます。

| ② 競<br>RUGBY         | <b>技規則</b><br>UNION<br>2010 |               |                                                           | - 100<br>ビデオ帯集( | a: <mark>a v</mark> वेक: e |                        |  |
|----------------------|-----------------------------|---------------|-----------------------------------------------------------|-----------------|----------------------------|------------------------|--|
| Home ラグビー憲章          | : 試合前                       | 試合中           | 標準競技規則                                                    | レフリーシグナル        | 競技規則テスト                    | ダウンロード                 |  |
|                      |                             |               |                                                           |                 | ログイン名                      | :栗本 八州 <b>[ログアウト</b> ] |  |
| <b>第1条</b> グラウンド     | <b>⊠</b>                    | めでとうごさ        | います。あ                                                     | なたはIRB意         | 競技規則試                      | 験に合格し                  |  |
| <b>第2条</b> ボール       | ₹                           | した。           |                                                           |                 |                            |                        |  |
| αταστατικά με στιμμα | 合相                          | 語証明書をダウンロードする | 5には、以下の図をクリッ                                              | クしてください。        |                            |                        |  |
| 第3条 フレーヤーの人類         |                             |               |                                                           |                 |                            | 100%                   |  |
| 第4条 ブレーヤーの服装         |                             |               |                                                           |                 |                            |                        |  |
| <b>第5条</b> 試合時間      |                             |               |                                                           |                 |                            |                        |  |
| 第6条 マッチオフィシャル        |                             |               | 合格証明書は1年間有効です。1年間経過したら、このサイトにアクセスして、再びテスト?<br>ることをお勧めします。 |                 |                            |                        |  |
| <b>第7条</b> 競技方法      |                             |               |                                                           |                 |                            |                        |  |
|                      |                             |               | この証明書は、証明書の所有者がオンライン自己診断テストに合格したことを証明す                    |                 |                            |                        |  |
| 弗は余 アドハノナーン          |                             |               | す。証明書の所有者が資<br>ものではありません。                                 | 8格を有するコーチ、レン    | <b>ツーまたは医務心得</b> 者         | 行であることを認定する            |  |
| 第9条 得点方法             |                             |               |                                                           |                 |                            |                        |  |
| <b>第10条</b> 不正なブレー   |                             |               |                                                           |                 |                            |                        |  |

### 3. すべて終了すると、下記画面が表示されますので合格証明書をダウンロードしてください。

## 4. ダウンロードしたPDFファイルを開くと、下記のようになりますので印刷して試験当日持参してください。 ※名前の部分が文字化けした場合は記名をして下さい。

Adobeのアクロバットが必要になりますので、お持ちでない方は下記URL左の方(指のマークになったら)をクリックしてインストールしてください。 http://get.adobe.com/jp/reader/

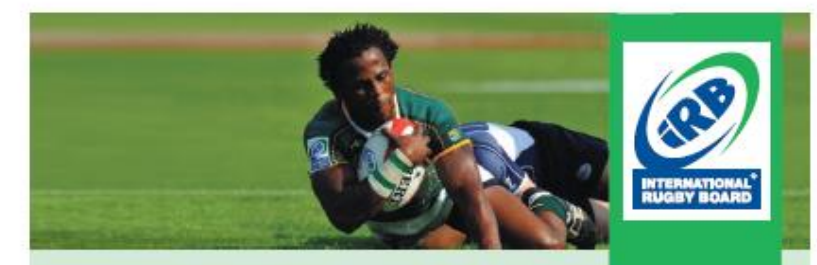

この証明書は、

æ —æœ¬ å...«å·ž

様が本日、選択式の自己診断テストに合格し、

#### RUGBY UNION競技規則

を習得したことを証明します。

この管保証明書は1年間有効です。1年間経過したら、 再び試験を受けることをお勧めします。

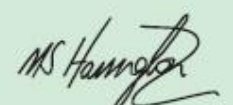

Mark Harrington IRB Training Manager

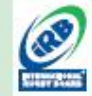

この服気器は、説明書の所有者がオンライン自己効素テストに言格したことを提 例するものです。服気器の得者が保持を有するコーデ、レフリー素たは武器の 持者であることを確定するものではありません。

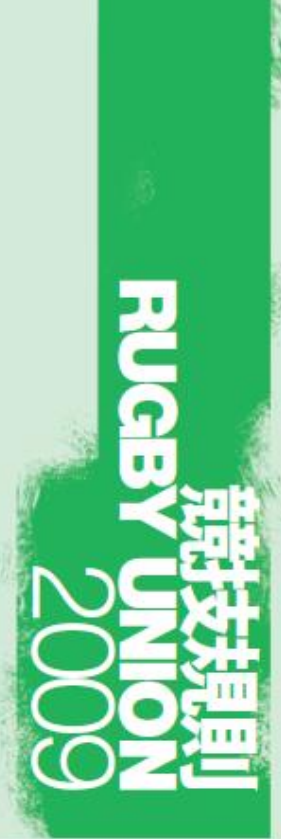